## <u>Cara mejalankan aplikasi</u>

- ✓ Di dalam menu utama terdapat 4 menu utama yaitu menu materi, menu kuis, update dan about.
- ✓ Jika memilih **menu materi**, maka akan **muncul peta indonesia**.
  - Kemudian pilih pulau yang anda inginkan, misalkan kalimantan
  - Maka akan muncul pulau kalimantan, kemudian pilih daerah yang akan di kunjungi, misalkan kalimantan selatan.
  - ✓ Maka akan muncul materi untuk daerah kalimatan selatan.
- ✓ Jika memilih menu kuis maka akan muncul 10 soal pilihan ganda yang bersifat random.
  - ✓ Kemudian jawab semua soal, setelah terjawab semua pilih submit
  - Maka akan mucul nilai.
- ✓ Jika memilih **menu about** maka akan menampilkan data diri dari si pembuat aplikasi.
- ✓ Jika memilih **menu update** 
  - Maka akan muncul form Login, kemudian isi username dan password anda. Jika akan mengupdate materi maupun kuis maka user harus memiliki username dan password, karena cara untuk mengupdate materi maupun kuis, user harus login.
  - ✓ Setelah login, maka pilih menu yang akan di update.

Pilih update materi atau update soal kuis misalkan pilih update materi

- Setelah di pilih update materi maka akan muncul pilihan daerah 33 provinsi dan tampilan menu materi, yang di antaranya terdapat menu materi tentang pengenalan pakaian adat, rumah adat, senjata tradisional, tarian daerah dan lagu daerah.
- Pilih daerah dan materi yang akan di update, misalkanakan mengupdate materi pengenalan senjata di daerah aceh, maka pilih daerah aceh dan materi yang akan di pilih pengenalan senjata. Kilk menu pengenalan senjata kemudian akan muncul file di komputer anda, pilih materi yang akan di upload. Setelah di pilih maka akan secara otomatis terganti.
- ✓ Cara untuk mengupdate kuis tidak jauh berbeda dengan cara mengupdate materi
- ✓ Selesai